# Οδηγός εγκατάστασης των drivers του JtagICE MKII σε περίπτωση προβλήματος στα Windows (>7)

## Αρχικό πρόβλημα

Ο οδηγός αυτός αναφέρεται σε άτομα τα οποία μετά την σύνδεση του JtagICE MKII στα Windows, δεν αναγνωρίζεται άμεσα η συσκευή και πηγαίνοντας στη διαχείριση συσκευών βλέπουμε την παρακάτω εικόνα:

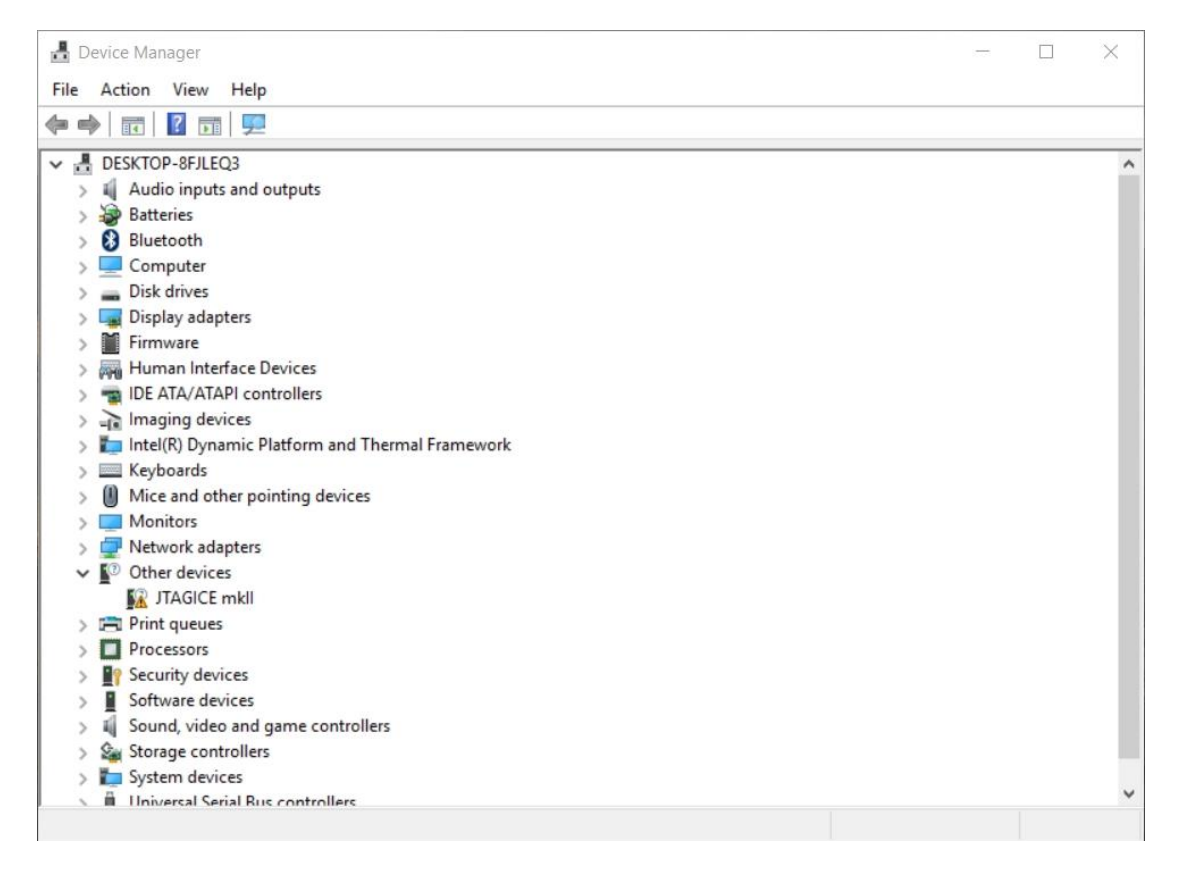

Αυτό σημαίνει ότι κάτι έχει πάει στραβά στην αναγνώριση της συσκευής και ότι δεν μπορούν να μπουν αυτόματα οι drivers. Για να προχωρήσουμε πρέπει προφανώς να έχουμε ακολουθήσει όλα προηγούμενα βήματα των άλλων οδηγών που σημαίνει ότι πρέπει να έχουν εγκατασταθεί ήδη τα προγράμματα που υπάρχουν στο cd που συνοδεύει το JTAGICE.

Αν αυτό ισχύει, τότε πρέπει στον υπολογιστή μας να υπάρχει ο φάκελος **C:\Program Files** (x86)\Atmel αν έχουμε 64bit Windows ή ο **C:\Program Files\Atmel** αν έχουμε 32bit Windows.

## Εγκατάσταση του WinDriver

Ο πρώτος driver που πρέπει να εγκατασταθεί είναι ο WinDriver (Jungo). Αρχικά ανοίγουμε το Device Manager και επιβεβαιώνουμε ότι δεν είναι εγκατεστημένος ο εν λόγω driver. Αν υπάρχει θα είναι στη διαδρομή Jungo → WinDriver.

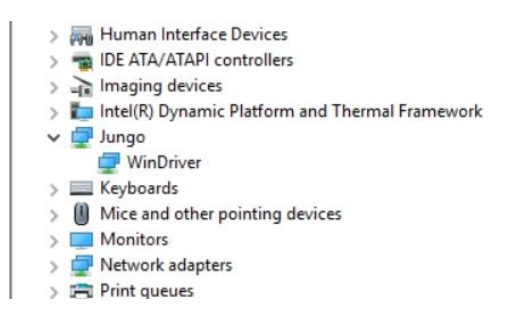

Αν δεν υπάρχει, τότε κάνουμε δεξί κλικ στο όνομα του υπολογιστή μας ή πηγαίνουμε στο μενού Action και επιλέγουμε **Add legacy driver.** 

| 占 De | evice Manager                   |  |  |  |  |
|------|---------------------------------|--|--|--|--|
| File | Action View Help                |  |  |  |  |
| (= = | Scan for hardware changes       |  |  |  |  |
| × .8 | Add legacy hardware             |  |  |  |  |
| >    | Help                            |  |  |  |  |
| >    | 8 Bluetooth                     |  |  |  |  |
| >    | Computer                        |  |  |  |  |
| >    | <ul> <li>Disk drives</li> </ul> |  |  |  |  |
| >    | 🔙 Display adapters              |  |  |  |  |
| >    | Firmware                        |  |  |  |  |
| >    | Human Interface Devices         |  |  |  |  |
| >    | IDE ATA/ATAPI controllers       |  |  |  |  |

Θα εμφανιστεί η παρακάτω εικόνα στην οποία επιλέγουμε το Install the hardware that I manually select from a list (Advanced) και μετά Next

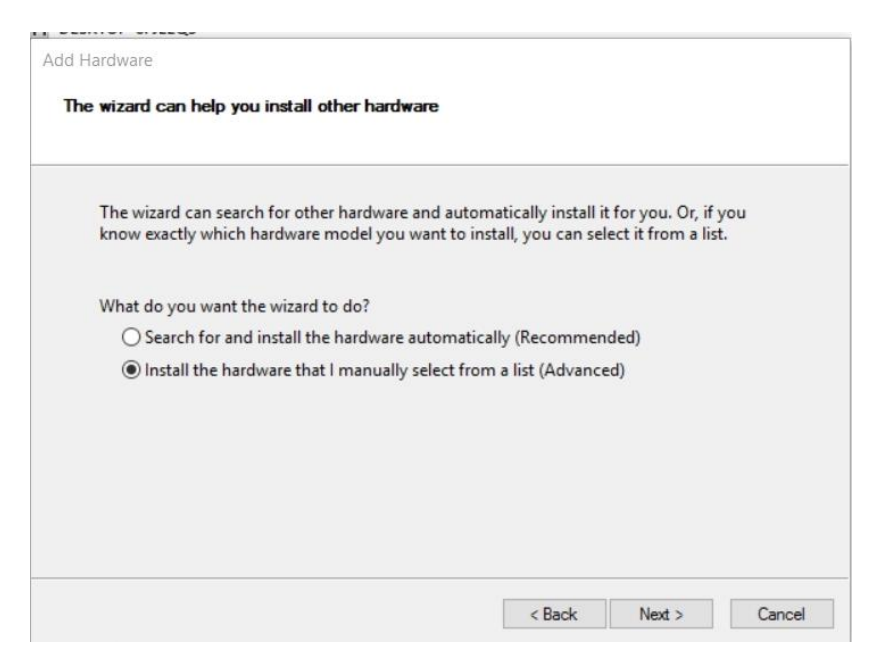

#### Στην επόμενη εικόνα επιλέγουμε το Show All Devices και μετά Next

Add Hardware

From the list below, select the type of hardware you are installing

| Common hardware types:         |   |
|--------------------------------|---|
| Show All Devices               | - |
| 🔙 Android Phone                |   |
| 🛫 Digital Media Devices        |   |
| lisplay adapters               |   |
| Generic Remote Desktop devices |   |
| TIDE ATA/ATAPI controllers     |   |
| EEE 1284.4 compatible printers |   |
| EEE 1284.4 devices             |   |
| IEEE 1394 host controllers     | ~ |

#### Επιλέγουμε το Have Disk... και μετά Next

#### Add Hardware

Select the device driver you want to install for this hardware.

| 2       | Select the manufacturer and model of your hardware device and then click Next. If you have disk that contains the driver you want to install, click Have Disk. |        |        |          |  |
|---------|----------------------------------------------------------------------------------------------------|--------|--------|----------|--|
| (Retrie | ving a list of all devices)                                                                                                    |        |        |          |  |
|         |                                                                                                    |        | Н      | ave Disk |  |
|         |                                                                                                    | < Back | Next > | Cancel   |  |

Οι drivers του WinDriver είναι στο φάκελο **C:\Program Files (x86)\Atmel\AVR Tools\usb64** αν έχουμε 64bit Windows αλλιώς στον φάκελο **C:\Program Files\Atmel\AVR Tools\usb** αν έχουμε 32bit Windows. Είτε γράφουμε απευθείαν τον φάκελο στο πεδίο είτε το βρίσκουμε πηγαίνοντας στο **Browse...** 

| ? Select                                            | t the manufactu    | urer and model of your har                                          | dware device and                 | then click Next. | lf you have |
|-----------------------------------------------------|--------------------|---------------------------------------------------------------------|----------------------------------|------------------|-------------|
| dis Ir                                              | nstall From Disk   |                                                                     |                                  | $\times$         |             |
|                                                     | Insert t<br>make s | he manufacturer's installation<br>sure that the correct drive is se | disk, and then<br>elected below. | ОК               |             |
| lanufactu<br>ieneric US<br>EEE 1667 (<br>EEE 1667 ( |                    |                                                                     |                                  |                  |             |
| tandard c                                           | Copy n             | nanufacturer's files from:                                          | -                                |                  |             |
|                                                     | C:\Pro             | gram Files (x86)\Atmel\AVR                                          | Tools∖usb64 ∨                    | Browse           | -           |

Τα Windows θα βρουν τους drivers και απλά πατάμε Next

| ldd Hardware                                                                                                    |                                         |  |  |  |
|----------------------------------------------------------------------------------------------------|-----------------------------------------|--|--|--|
| Select the device driver you want to install for this hardware.                                                                 |                                         |  |  |  |
| Select the manufacturer and model of your hardware device an disk that contains the driver you want to install, click Have Disk | nd then click Next. If you have a<br>c. |  |  |  |
| Model                                                                                                    |                                         |  |  |  |
| This driver has an Authenticode(tm) signature. <u>Tell me why driver signing is important</u>                                   | Have Disk                               |  |  |  |
| < Back                                                                                                    | Next > Cancel                           |  |  |  |

### Εγκατάσταση του driver για το JTAGICE MKII

Για να εγκαταστήσουμε τους drivers του JTAGICE MKII ακολουθούμε τα παρακάτω βήματα.

Κάνουμε δεξί κλικ στην συσκευή που φαίνεται στο Device Manager και έπειτα επιλέγουμε το **Update Driver Software** 

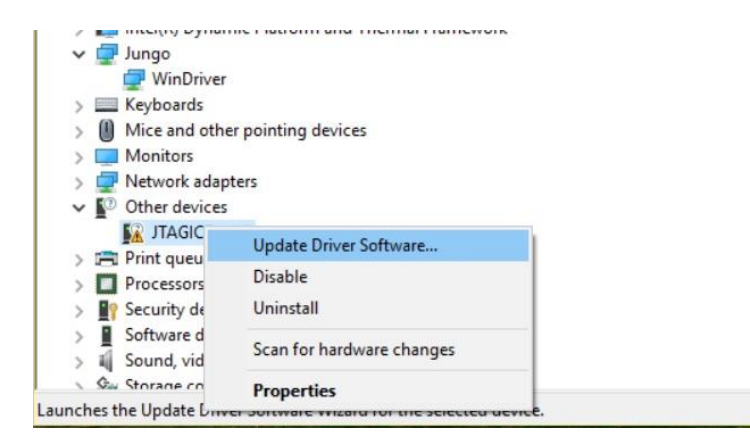

Από τις επιλογές που εμφανίζονται, επιλέγουμε το Browse my computer for driver software

Update Driver Software - JTAGICE mkll

How do you want to search for driver software?

- → Search automatically for updated driver software Windows will search your computer and the Internet for the latest driver software for your device, unless you've disabled this feature in your device installation settings.
- → Browse my computer for driver software Locate and install driver software manually.

Στο παράθυρο που εμφανίζεται επιλέγουμε ως location το C:\Windows\INF και επιλέγουμε το Next

| C:\Windows\INF                                |                                                      |                     | ~ Brow        | se       |
|-----------------------------------------------|------------------------------------------------------|---------------------|---------------|----------|
| Include subfolders                            |                                                      |                     |               |          |
|                                               |                                                      |                     |               |          |
|                                               |                                                      |                     |               |          |
| $\rightarrow$ Let me pick from                | om a list of device                                  | drivers on my o     | computer      |          |
| This list will show in<br>software in the sam | nstalled driver software<br>ne category as the devic | compatible with the | device, and a | l driver |
|                                               | ······                                               |                     |               |          |
|                                               |                                                      |                     |               |          |

Αν παρουσιαστεί το παρακάτω παράθυρο το οποίο μας ειδοποιεί ότι παρουσιάστηκε πρόβλημα κατά την εγκατάσταση των drivers, σημαίνει ότι έχουμε πρόβλημα με την επιλογή των Windows για αναγκαστική υπογραφή των driver κατά την εγκατάσταση.

|   |                                                                                                    | $\times$ |
|---|----------------------------------------------------------------------------------------------------|----------|
| ← | Update Driver Software - JTAGICE mkll                                                                                     |          |
|   | Windows encountered a problem installing the driver software for your device                                              |          |
|   | Windows found driver software for your device but encountered an error while attempting to<br>install it.                 |          |
|   | JTAGICE mkll                                                                                                    |          |
|   | A problem was encountered while attempting to add the driver to the store.                                                |          |
|   | If you know the manufacturer of your device, you can visit its website and check the support section for driver software. |          |
|   | Close                                                                                                    |          |

Για να προσχωρήσουμε πρέπει να ακολουθήσουμε τα παρακάτω βήματα.

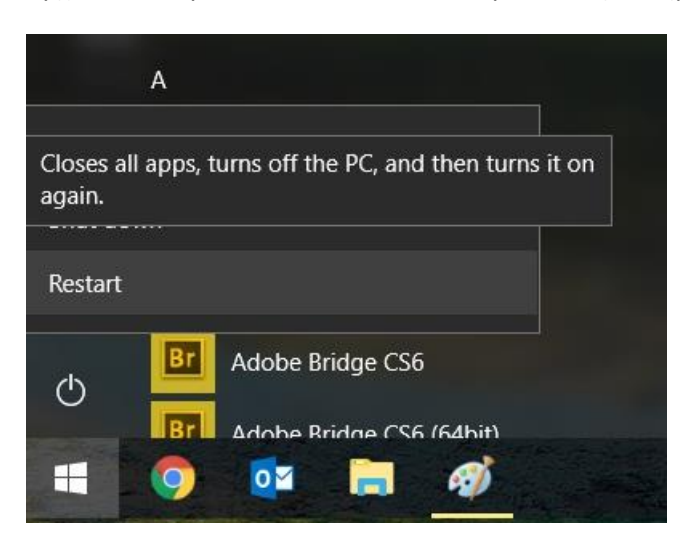

Αρχικά κάνουμε Restart τα Windows, κρατώντας πατημένο το πλήκτρο Shift.

Μετά από λίγη ώρα εμφανίζεται η παρακάτω εικόνα όπου επιλέγουμε το Troubleshoot

| Cho           | ose an option                                                                   | ) |                  |
|---------------|---------------------------------------------------------------------------------|---|------------------|
| $\rightarrow$ | Continue<br>Belt and continue to Windows 10                                     | ወ | Turn off your PC |
| 0             | Use a device<br>Use a USB drive, network connection,<br>or Windows recovery DVD |   |                  |
| IY            | Troubleshoot<br>Reset your PC or see advanced options                           |   |                  |

Στην επόμενη οθόνη επιλέγουμε το Advanced options

| © | Troubleshoot                                                                  |  |  |  |
|---|-------------------------------------------------------------------------------|--|--|--|
|   | Lets you choose to keep or remove<br>your lites, and then reinstalls Windows. |  |  |  |
|   | Advanced options                                                              |  |  |  |
|   |                                                                               |  |  |  |

Συνεχίζουμε επιλέγοντας το Startup Settings

|     | System Restore<br>Use a restore point recorded on your<br>PC to restore Windows   | COX. | Command Prompt<br>Use the Command Prompt for<br>advanced troubleshooting   |
|-----|-----------------------------------------------------------------------------------|------|----------------------------------------------------------------------------|
| Ξ   | System Image<br>Recovery<br>Recover Windows using a specific<br>system image life | ٩.   | UEFI Firmware<br>Settings<br>Change settings in your PC's UEFI<br>firmware |
| (0) | Startup Repair<br>Fix problems that keep Windows from<br>loading                  | Ø    | Startup Settings<br>Change Windows startup behavior                        |

Και τέλος επιλέγουμε το **Restart** 

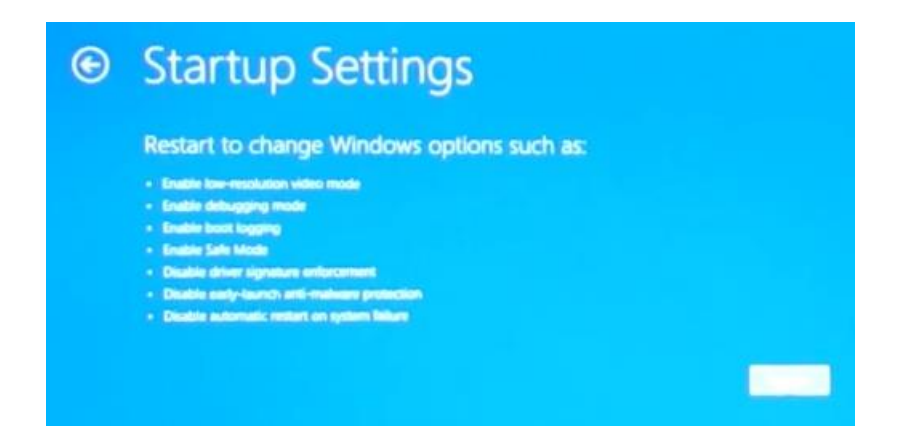

Σε αυτό το σημείο θα ξεκινήσει η επανεκκίνηση του υπολογιστή και θα εμφανιστεί η παρακάτω οθόνη στην οποία πρέπει να επιλέξουμε το 7 για να απενεργοποιήσουμε την υποχρεωτική υπογραφή των drivers προς εγκατάσταση.

| Startup            | Settings                          |
|--------------------|-----------------------------------|
| Press a number     | to choose from the options below: |
| Jse number keys or | functions keys F1-F9.             |
| ) Enable debug     | gging                             |
| 2) Enable boot     | logging                           |
| B) Enable low-re   | esolution video                   |
| 4) Enable Safe N   | Mode                              |
| 5) Enable Safe M   | Mode with Networking              |
| 5) Enable Safe N   | Mode with Command Prompt          |
| 7) Disable drive   | r signature enforcement           |
| B) Disable early   | launch anti-malware protection    |
| 9) Disable autor   | matic restart after failure       |
|                    |                                   |
| Press F10 for m    | ore options                       |
| Press Enter to re  | eturn to your operating system    |

Ακολουθώντας τα ίδια βήματα για την εγκατάσταση των drivers για το JtagICE MKII (Δεξί κλικ  $\rightarrow$  Update Driver Software  $\rightarrow$  Browse my computer for driver software  $\rightarrow$  C:\Windows\INF, θα εμφανιστεί η επόμενη οθόνη όπου μας ρωτάει αν επιτρέπουμε να εγκατασταθεί ο μη υπογεγραμμένος driver.

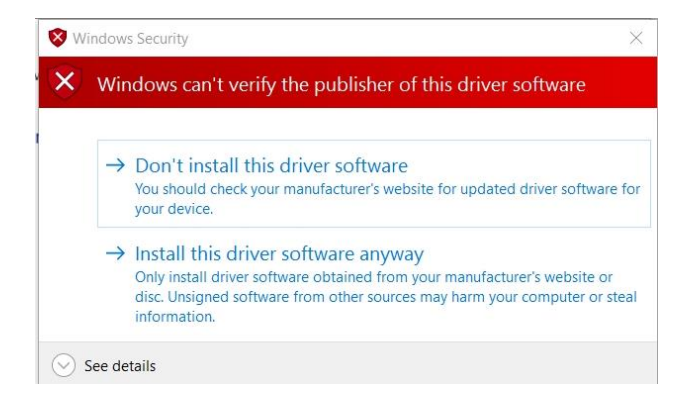

## Επιλέγουμε το **Install this driver** software anyway και θα εμφανιστεί η επιτυχής εγκατάσταση.

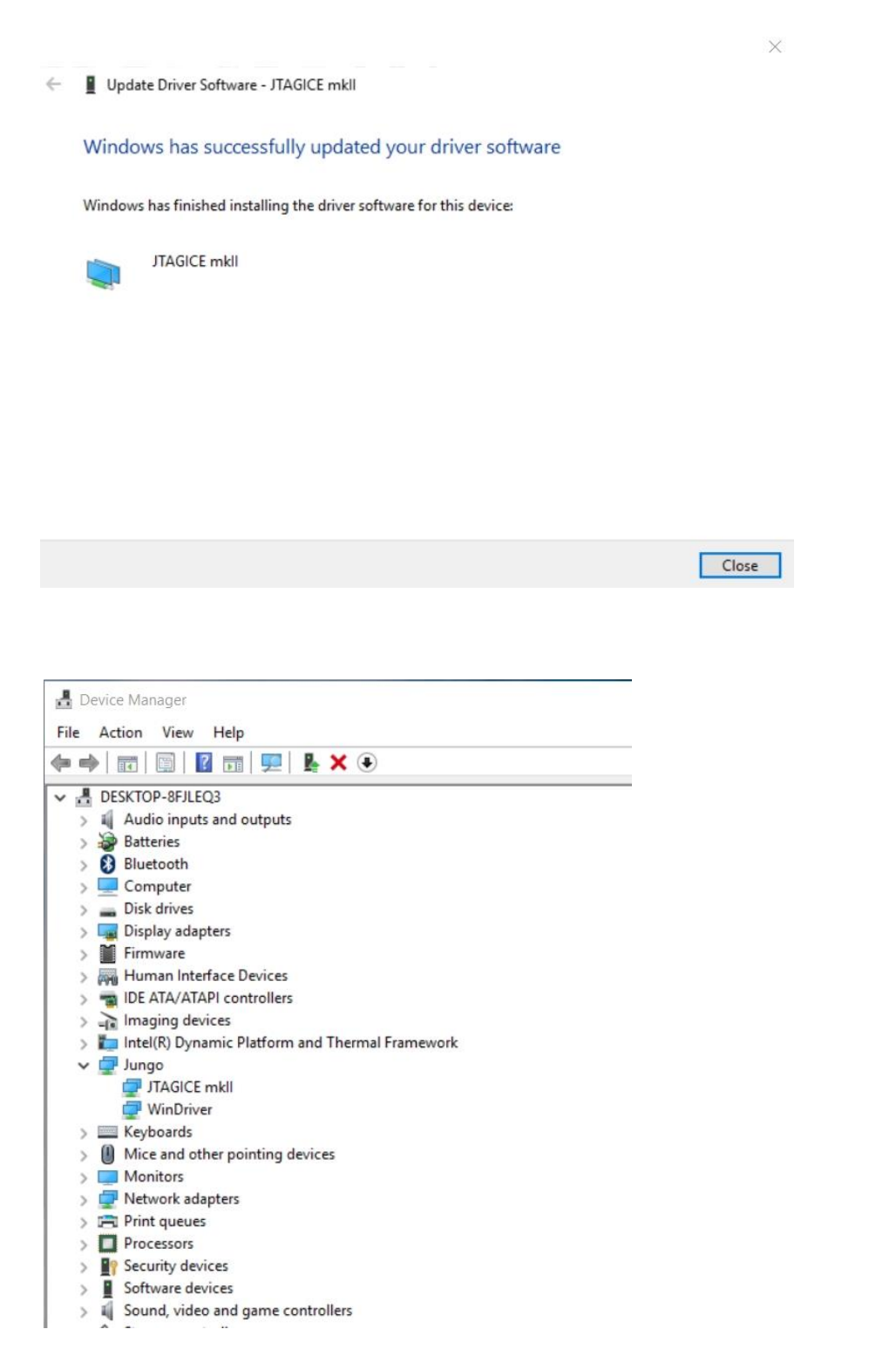

## Έλεγχος για την ορθή λειτουργία του JtagICE MKII

Τελευταίο βήμα είναι ο έλεγχος για την ορθή λειτουργία της συσκευής.

Για αυτό μπαίνουμε στο AVR Studio και έχοντας συνδέσει το Jtag και την πλακέτα σωστά αφού έχουμε ακολουθήσει τις οδηγίες των προηγούμενων εγγράφων για τη σωστή παραμετροποίηση της του Jtag, κάνουμε δεξί κλικ στο εικονίδιο του Jtag...

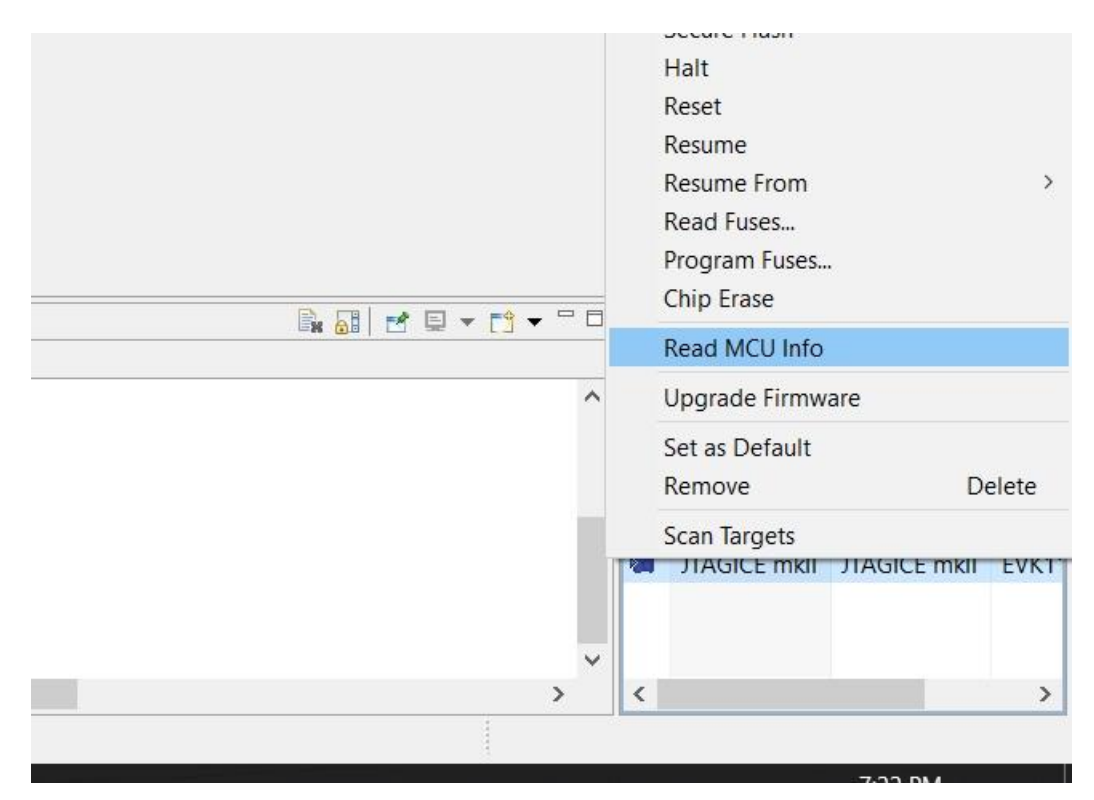

Και επιλέγουμε **το Read MCU Info**. Αν έχουν πάει όλα καλά θα εμφανιστεί η επόμενη οθόνη που σημαίνει ότι το JtagICE MKII δουλεύει κανονικά.

| Read MCU Info                           | ×                          |
|-----------------------------------------|----------------------------|
| CPU information:                        |                            |
| PartName                                | UC3A0512ES                 |
| Processor Revision                      | 0                          |
| JTAG Revision                           | 4                          |
| Architecture Type                       | 0 (AVR32A)                 |
| Architecture Revision                   | 1                          |
| Memory Management Unit Type             | 3 (Memory Protection Unit) |
| Number of Entries in the IMMU           | 1                          |
| Number of Entries in the DMMU           | 9                          |
| Floating Point Unit                     | No                         |
| Java Extension                          | No                         |
| Performance Counters                    | No                         |
| OnChip Debug                            | Yes                        |
| SIMD Instructions                       | No                         |
| DSP Instructions                        | Yes                        |
| Memory R-M-W Instructions               | Yes                        |
| Number of Sets in the Instruction Cache | 1                          |
| Instruction Cache Line Size             | 1 bytes                    |
| Instruction Cache Associativity         | Direct Mapping             |
| Number of Sets in the Data Cache        | 1                          |
| Data Cache Line Size                    | 1 bytes                    |
| Data Cache Associativity                | Direct Mapping             |
|                                         |                            |
|                                         | Copy to clipboard OK       |